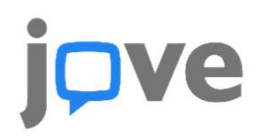

#### 1. JoVE(https://www.jove.com) 접속> 로그인 클릭

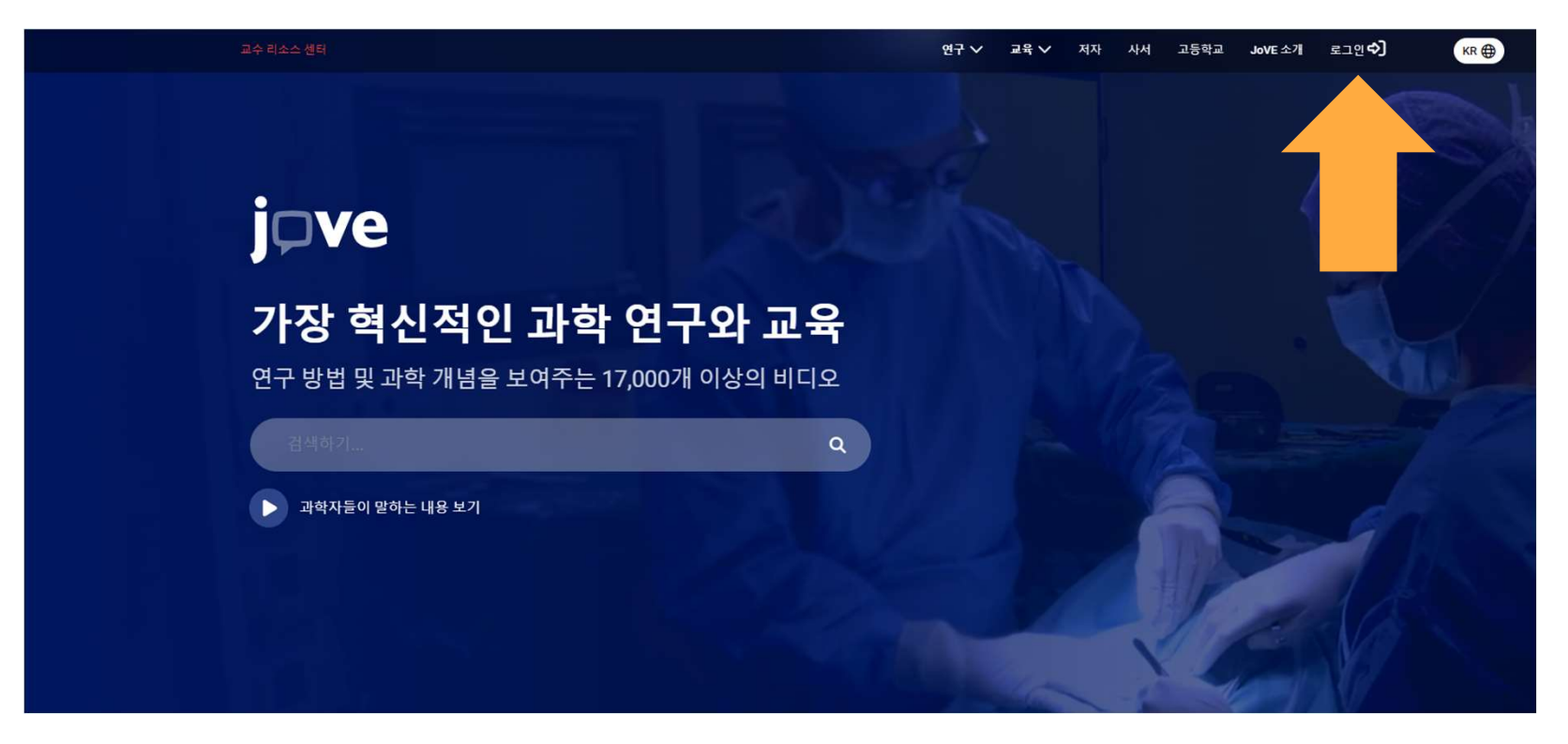

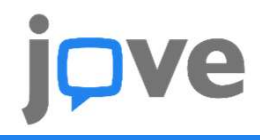

2. 로그인 화면에서 "계정 만들기" 클릭 > 교수님 학교 웹메일(@seoultech.ac.kr) 주소 입력 > 계정 만들기 클릭 ※ 반드시 우리학교 웹메일만 가능

| 루그인                |   |                                                       |                       |
|--------------------|---|-------------------------------------------------------|-----------------------|
| 아래에 세부정보를 입력하세요    |   | Create Your Accou                                     | nt                    |
| 기관 이메일*            |   |                                                       |                       |
|                    |   |                                                       |                       |
| 비밀번호* 비밀번호를 잊으셨나요? |   | indiary@seounech.ac.ki                                |                       |
|                    |   | Or Sign in                                            | 계정 만들기                |
| 또는 계정 만들기 로그인      |   | _                                                     |                       |
| or                 |   | f you need assistance with registration or login plea | se contact our Suppor |
| G ZIM              | t | eam at <u>support@jove.com</u> .                      |                       |
|                    |   |                                                       |                       |

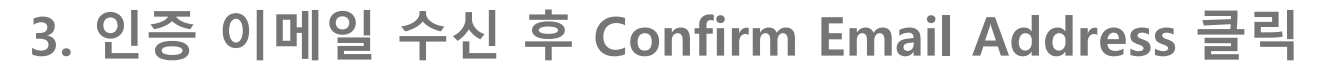

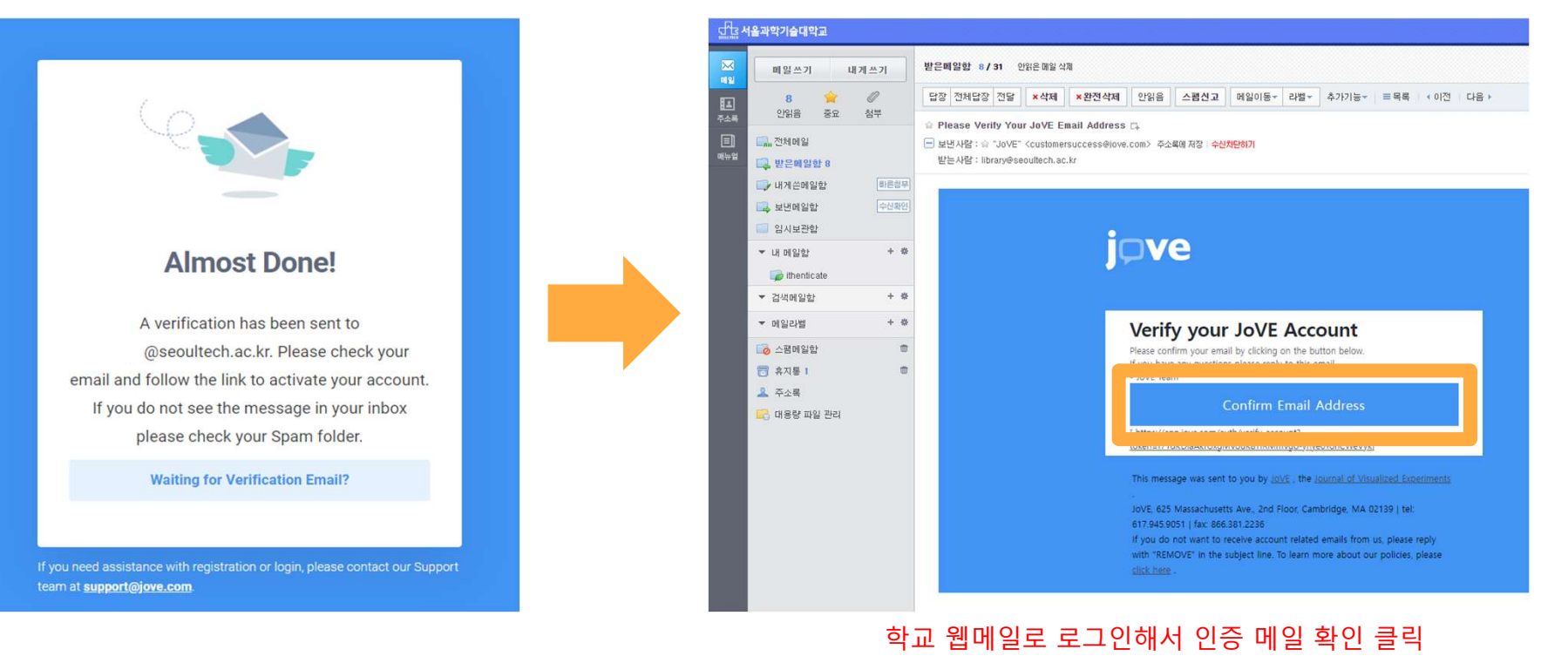

**'e** 

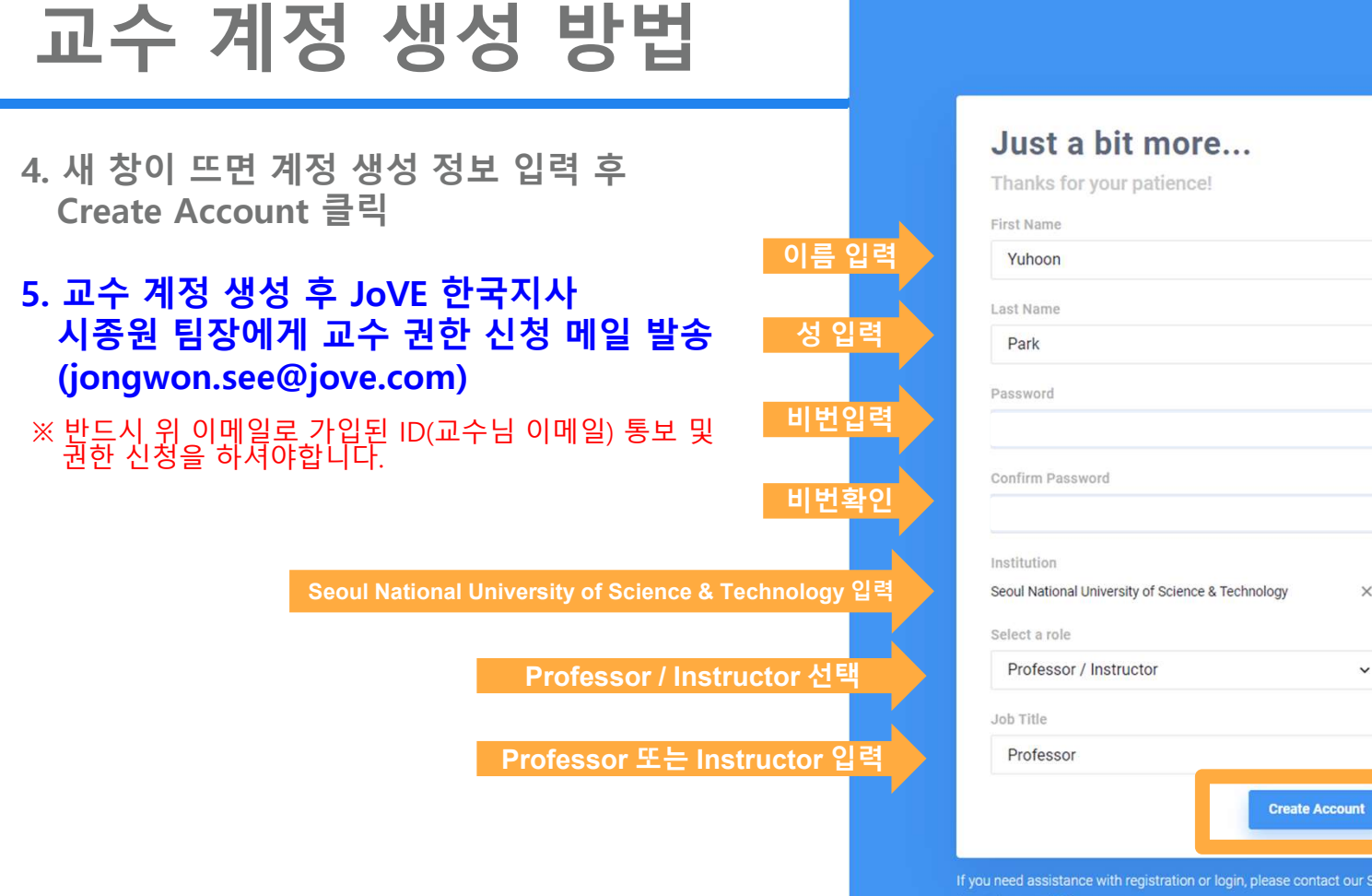

# Ove

| Fair                                              |                |  |
|---------------------------------------------------|----------------|--|
| Password                                          |                |  |
| Confirm Password                                  |                |  |
| Institution                                       |                |  |
| Seoul National University of Science & Technology | ×              |  |
| Select a role                                     |                |  |
| Professor / Instructor                            | ~              |  |
| Job Title                                         |                |  |
| Professor                                         |                |  |
| Creat                                             | Create Account |  |

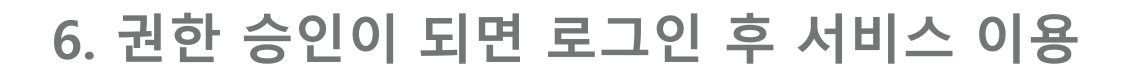

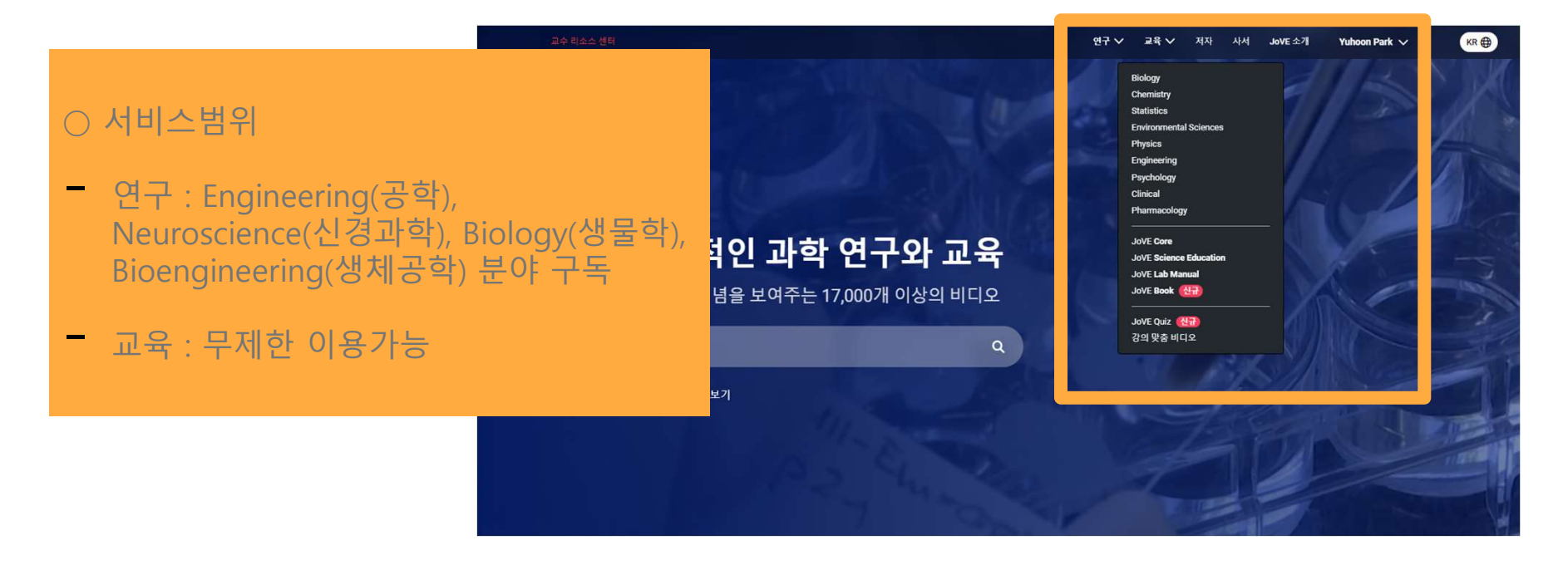

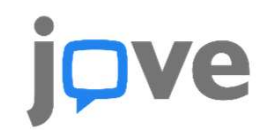